親愛的同學及家長大家好:

- 本校持續推動無紙化繳費單,歡迎家長申請親子帳號綁定後,至校園繳費系統進行繳費。(酷課雲 <u>https://cooc.tp.edu.tw/</u>,點選「親子綁定」按鈕。)
- 親子綁定非綁定信用卡,是綁定學生身份,您完成綁定後可登
  入校園繳費系統,查詢繳費單,載具出示繳費單至超商繳費,或
  連結您遊付 APP、Pay.Taipei、ATM 等多元繳費管道。
- 3. 本學期註冊三、四聯單繳費期間為: <u>9/12(一)~10/3(一)</u>。逾期 請至總務處出納組以現金繳費。
- 4. 相關資訊及連結亦可於本校網站最新公告查詢。

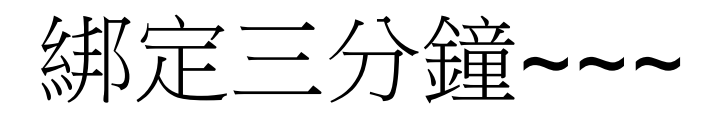

## 繳費真輕鬆!!!

## STEP 1 先來親子綁定 (已綁定者可直接至 STEP2)

請至臺北酷課雲網點選「親子綁定」按鈕,進行帳號綁定。

網址: <u>https://cooc.tp.edu.tw/</u>(酷課雲親

上方**5**點選進入

操作指引請參:

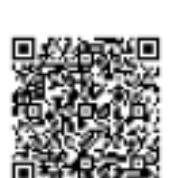

(台北市政府教育局親子

绑定及校園繳費專區 QRCODE)

1.台北市政府教育局網站 親子綁定及校園繳費專區 新版親子綁定操作指引 或 2.本校網站 家長專區 校園繳費系統 操作步驟

★★完成申請後,請聯繫導師協助認證!!!

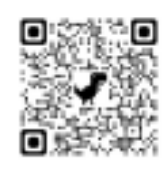

● 子綁定 QRCODE) 手機版面在左

## STEP 2 至校園繳費系統繳費

帳號:親子綁定填寫之電子郵件信箱 (校園繳費系統 QRCODE) 密碼:親子綁定 填寫之家『長身』分證末六碼 (非小孩身分證唷!!)

★已<u>登入過會有更新之密碼,若忘記,可在登入畫面點選重設密碼或忘</u>記 帳號、密碼?,輕鬆找回您的帳密!!!

★★收到繳費訊息後,才至校園繳費系統進行電子繳費唷!!

親子綁定非綁定信用卡,是綁定學生身分,您可在登入後,查詢繳費單,載具出現繳費單後至超商繳費,或連結您遊付、Pay Taipei、信用卡等多元繳費管道。